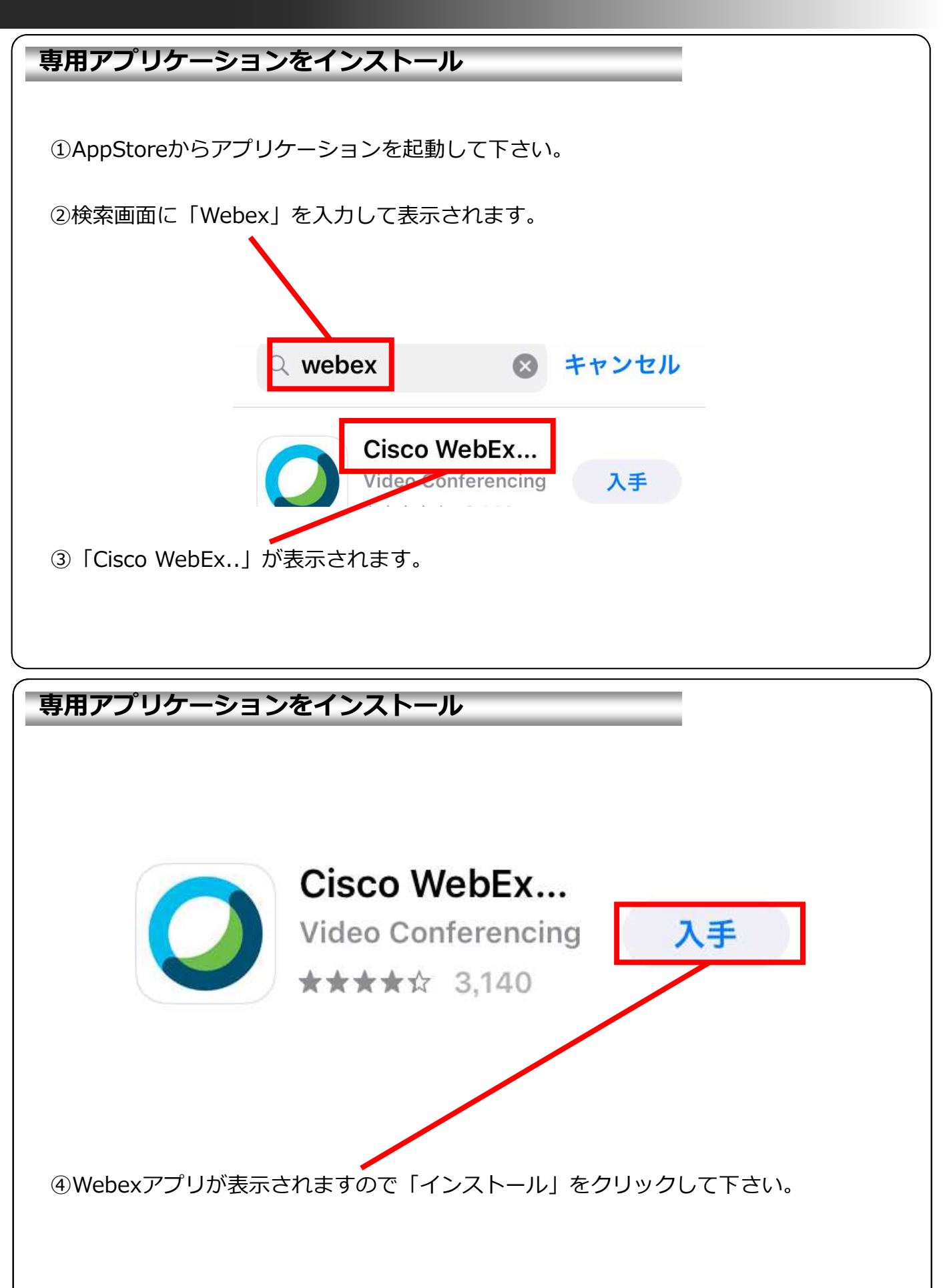

#### Webex会議室への発信(参加者として発信する場合)

①下記の情報を事前に確認します。

Webex会議室番号

⇒ 例:5XXXXXXX

# 

| Webex会議室への発信(参                            | 加者として発信する場合)       |
|-------------------------------------------|--------------------|
| না SoftBank 4G 16:48 @ 📻 +                |                    |
| <b>O</b><br>Webey Meetings                |                    |
| vvebex ivieetings<br>いつでもどこからでも参加で<br>きます |                    |
| ミーティングに参加                                 | ③ミーティングに参加をタップします。 |
| cisco                                     |                    |

|                                                   | ④Webex会議室番号を入力し、                      |
|---------------------------------------------------|---------------------------------------|
| ミーティング番号または URL                                   | ――――――――――――――――――――――――――――――――――――― |
| ハーファル安護室に招付されている場合、この約のように安護室の<br>URLを入力して入室できます。 |                                       |
| company.webex.com/meet/username                   |                                       |
| Who                                               |                                       |
| Aho@co.jp                                         |                                       |
|                                                   |                                       |
|                                                   |                                       |
|                                                   |                                       |
|                                                   |                                       |
|                                                   |                                       |
| ASDFGHJKL                                         |                                       |
| ◆ Z X C V B N M 🗵                                 |                                       |
|                                                   |                                       |

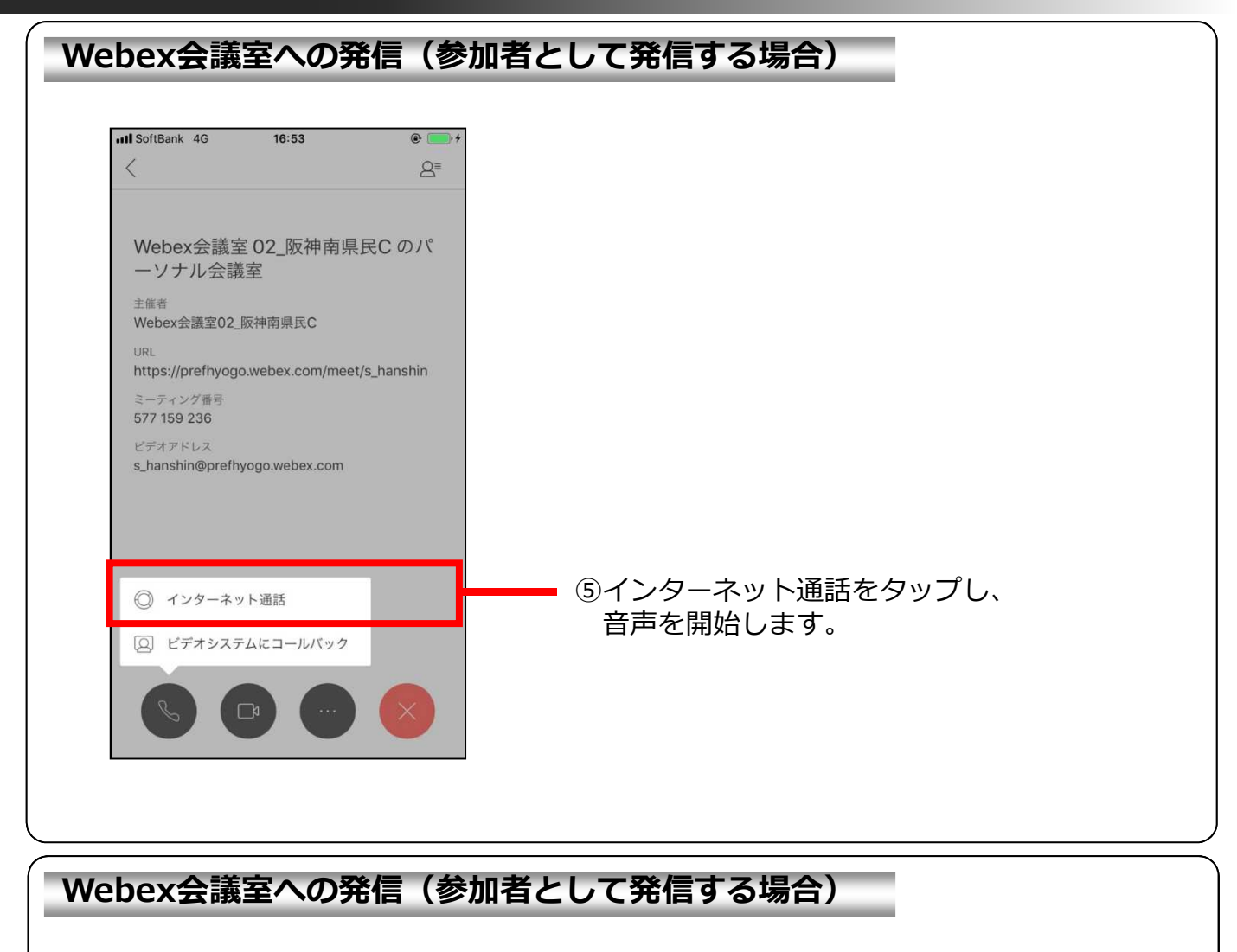

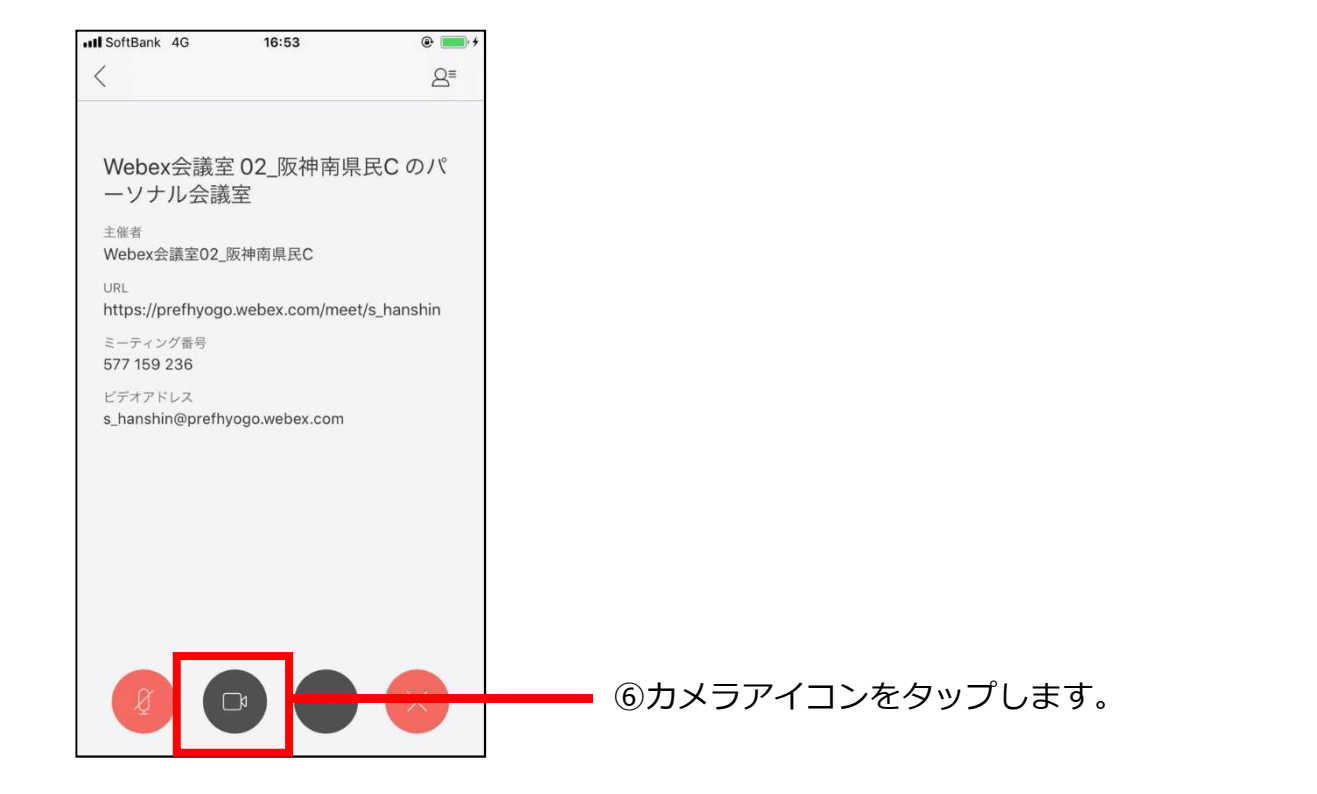

#### Webex会議室への発信(参加者として発信する場合) III SoftBank 4G 16:53 < 8ª Webex会議室 02\_阪神南県民C のパ ーソナル会議室 主催者 Webex会議室02\_阪神南県民C URL https://prefhyogo.webex.com/meet/s\_hanshin ミーティング番号 577 159 236 ビデオアドレス s\_hanshin@prefhyogo.webex.com -⑦ビデオを開始をタップし、 ビデオを開始します。

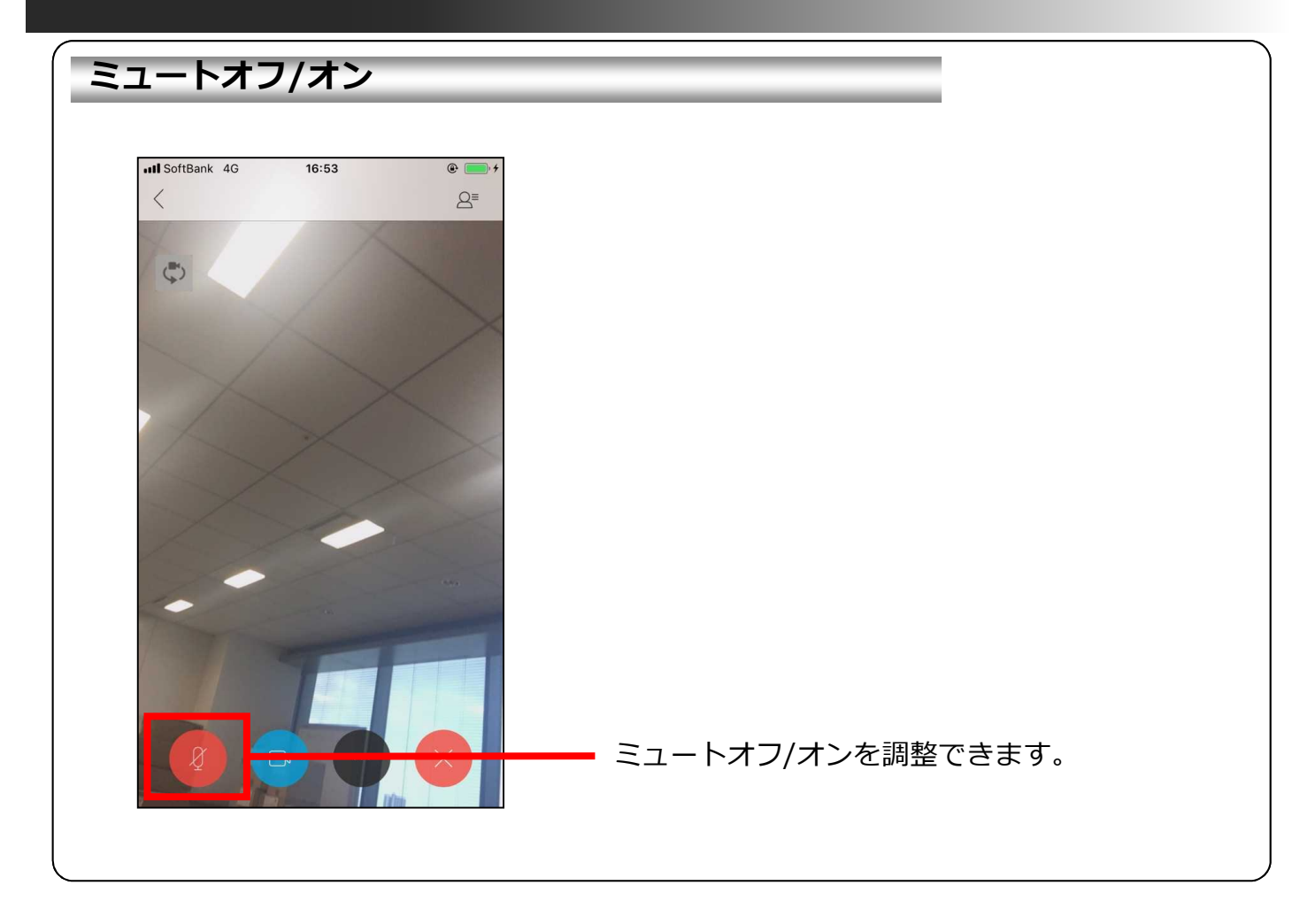

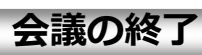

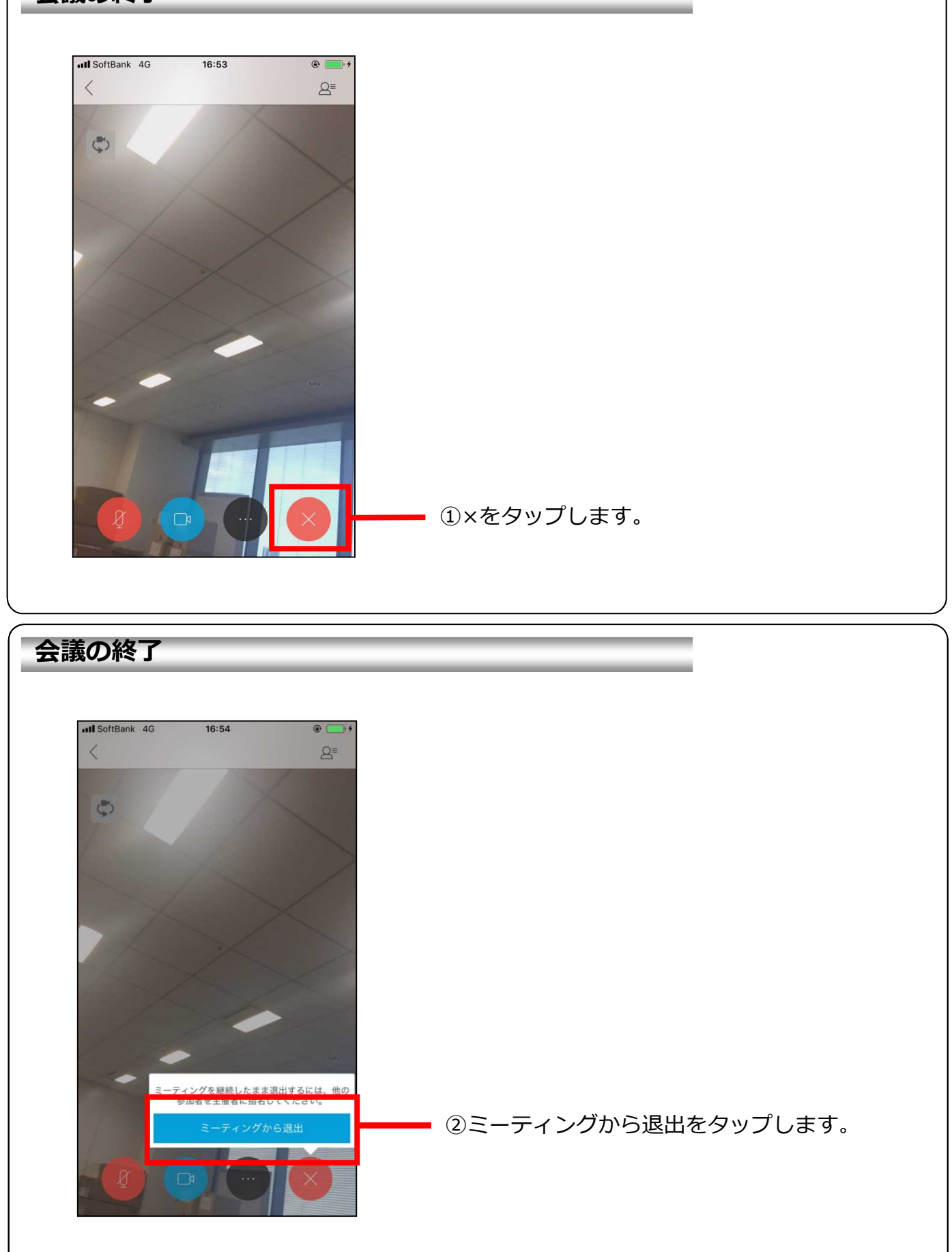